## 合肥工业大学缴费平台

## http://121.251.19.197/payment/

用户名: 准考证号

密码: 首次登陆初始密码为身份证后6位。

如无法登陆,可以点击密码框后的"重置密码", 自行设置密码。

注意事项:

(1) 请选择"中国银行"或者"银联"在线支付;

(2) 支付成功后,一定要点击"返回"或"返回商铺"或

"返回商户"等按钮,确保缴费操作成功。

(3) 避免重复交费的相关提示:

在交费支付的过程中,如果没有完整操作完所有步骤, 或由于网络等原因,支付信息银行不能够及时传输给我们,导 致交费结果不能够及时更新。

因此,如果您已经交费,但交费状态仍然显示为未交费 状态时,请先确认银行卡是否已经扣款,如果确认已经扣款, 请不要重复交费支付。本交费系统后台会定时向银行查询订 单的支付状态,同时更新定单状态。如果超过1天后状态还 是不对,请联系收费系统的业务管理人员(首页上的联系电 话)。